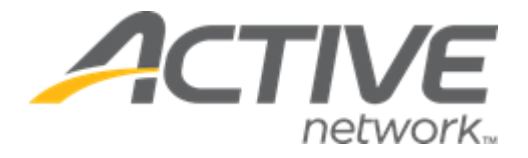

# ACTIVE Captivate for Camps and Class Manager Release Notes

Release Date

November 28, 2023

## Contents

| ACTIVE Captivate Portal: Display scheduled notification time zone                       | 3 |
|-----------------------------------------------------------------------------------------|---|
| ACTIVE Captivate Instructor Android app: Display scheduled notification time zone       | 4 |
| ACTIVE Captivate Instructor Android app: Deleting draft/scheduled notifications         | 5 |
| ACTIVE Captivate Portal and Instructor apps: Saving a scheduled notification as a draft | 6 |

#### ACTIVE Captivate Portal: Display scheduled notification time zone

The ACTIVE Captivate Portal > Front desk > Notifications > Create a notification button or (Drafts/Scheduled tab > a notification > icon) > Schedule > Send in the future > Time field now indicates the corresponding Time zone, which is the time zone configured for the ACTIVE Captivate organization (viewable in the ACTIVE Captivate Portal > organization name), NOT the time zone of the device on which the Portal is being accessed:

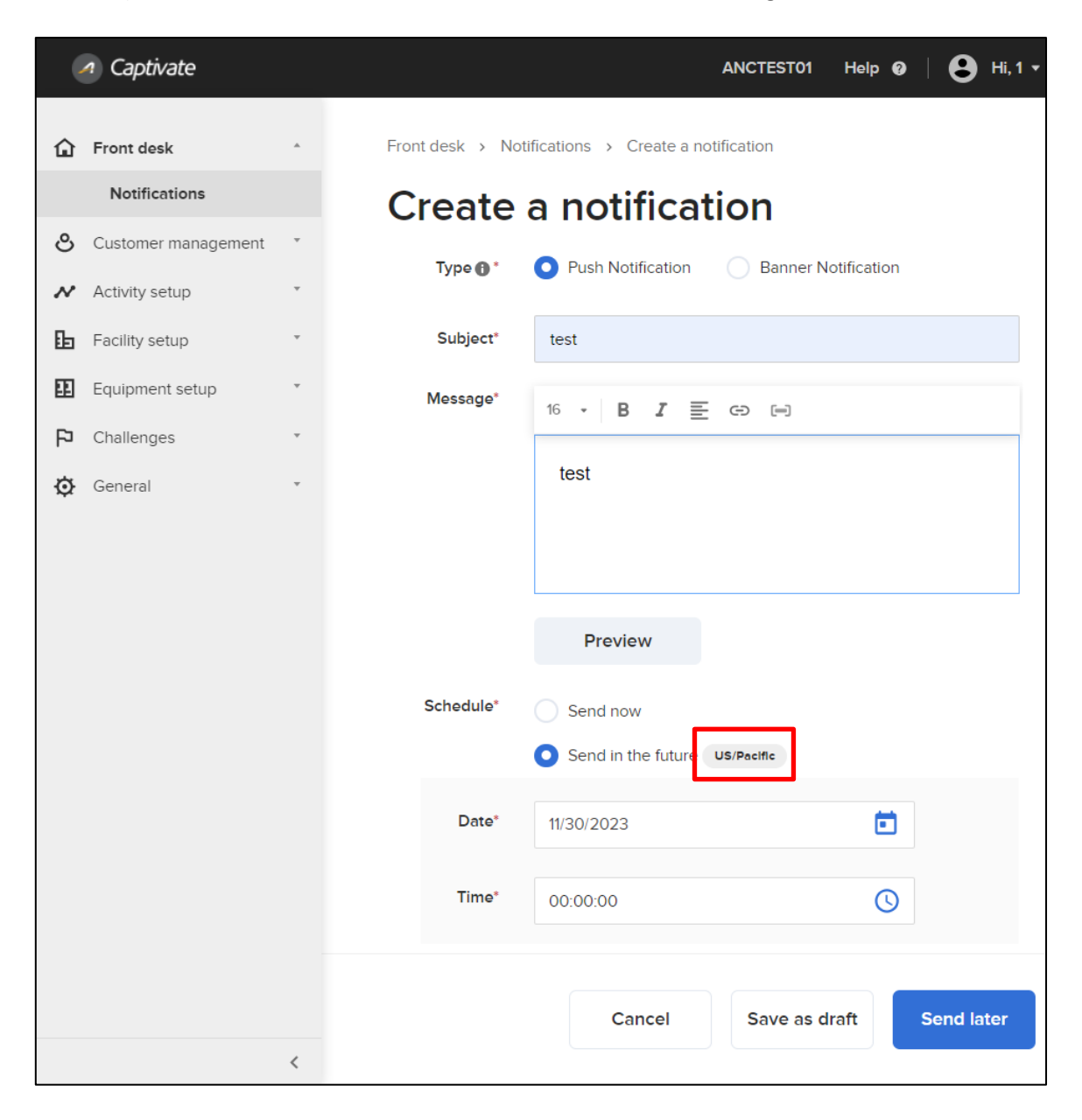

Reference: ALK-9059

## ACTIVE Captivate Instructor Android app: Display scheduled notification time zone

The ACTIVE Captivate Instructor Android app > **Notifications** > + icon or (**Drafts/Scheduled** tab > a notification) > **Send later** date and time now indicates the corresponding time zone, which is the time zone configured for the ACTIVE Captivate organization (viewable in the ACTIVE Captivate Portal > organization name), NOT the time zone of the device on which the Instructor app is running:

| 11:06 🛦                             | ē 4          | د 158% 🔊 🖈 |
|-------------------------------------|--------------|------------|
| Cancel Create a r                   | otificatio   | n          |
|                                     |              |            |
| Subject                             |              |            |
| Enter your subject her              | e            |            |
|                                     |              | 0/50       |
|                                     |              |            |
| Message                             |              |            |
| 16 - B I                            | E. G         |            |
|                                     |              |            |
|                                     |              |            |
|                                     |              |            |
|                                     |              |            |
|                                     |              |            |
|                                     |              |            |
| Send later 11/20/2023 19:01 (US/Pa) | cific)       | <u> </u>   |
|                                     |              |            |
| # Recipients                        |              |            |
|                                     |              | and lates  |
| Save as graft                       | <b>70</b> Se |            |
| 111 (                               | C            | <          |

Reference: ALK-9104

### ACTIVE Captivate Instructor Android app: Deleting draft/scheduled notifications

In the ACTIVE Captivate Instructor Android app > **Notifications** > **Drafts/Scheduled** tab, staff users can now delete a draft/scheduled notification by swiping left on the notification and then tapping the  $\bigcirc$  icon:

| ŝ                   | 17:49 💐 🖪 🛞 🔹                          |                  | 🙆 🔌 🕾 💵 78% 💼 |
|---------------------|----------------------------------------|------------------|---------------|
| n                   | M                                      | essages          |               |
|                     | Chats                                  | No               | tifications   |
| 4                   | Drafts Scheduled                       | Sent             |               |
|                     | kk<br>Last modified date: 2023         | 3-11-17 03:40 AM |               |
|                     | <b>yuu</b><br>Last modified date: 2023 | 3-11-17 03:35 AM |               |
|                     | s<br>Last modified date: 2023          | 3-11-17 03:18 AM |               |
| <b>le</b><br>lified | date: 2023-11-17 03:10 AM              | л                | •             |
|                     |                                        |                  |               |
|                     |                                        |                  |               |
|                     |                                        | •                |               |
|                     | 111                                    | 0                | <             |

Reference: ALK-6366

#### ACTIVE Captivate Portal and Instructor apps: Saving a scheduled notification as a draft

Staff users can now save a scheduled notification as a draft (and temporarily suspend sending of the notification at the scheduled date/time) by clicking/tapping the:

- ACTIVE Captivate Portal > Front desk > Notifications > Create a notification button or (Scheduled tab > a notification > icon) > Save as draft button.
  - Staff users can continue to send the notification on the scheduled date/time by clicking the Send later button.

![](_page_5_Picture_5.jpeg)

- ACTIVE Captivate Instructor iOS/Android app > Notifications > + button or (Scheduled tab > a notification >
   icon) > Save as draft link.
  - Staff users can continue to send the notification on the scheduled date/time by tapping the Send later link.

ACTIVE Captivate for Camps and Class Manager (CCM) Release Notes

| ancel Create a notif          | lication |
|-------------------------------|----------|
| Subject                       |          |
| Enter your subject here       |          |
|                               | 0/50     |
| Message                       |          |
| 16 • B I ≣ •                  | GÐ       |
|                               |          |
|                               |          |
|                               |          |
|                               |          |
|                               |          |
| > Send later                  |          |
| 11/20/2023 19:07 (US/Pacific) | >        |
| # Recipients                  |          |
|                               |          |

Reference: ALK-9124, ALK-9122, ALK-9133